## HƯỚNG DẪN <u>SINH VIÊN</u> ĐĂNG NHẬP VÀO HỆ THỐNG LMS ĐỂ THAM GIA LỚP HỌC TRÊN HỆ THỐNG

**B1:** Sinh viên đăng nhập vào hệ thống **LMS** theo đường link: <u>https://moodle3.neu.edu.vn/</u> bằng tài khoản email của Trường "....@st.neu.edu.vn "

|      | NEU - LEARNING MANAGEMENT S      |          |                   |                     |               |         |                                                                                      |   |                |       |     |     |          |
|------|----------------------------------|----------|-------------------|---------------------|---------------|---------|--------------------------------------------------------------------------------------|---|----------------|-------|-----|-----|----------|
|      | (←) → ⊂ ⊕                        | 0 🔒 1    | https://moodle3.n | www.edu.vn/log      | in/index.php  |         |                                                                                      |   | ⊎ ☆            | lin 🗊 | ۵ ۱ | 1 E |          |
|      | 😨 Portal_NEU   G Google 🞸 E-offi | e MotCua | 😨 HRM 🚦 Insti     | tructional Skills f | or OPSC HRM   | Install |                                                                                      |   |                |       |     |     |          |
|      |                                  |          |                   |                     |               |         |                                                                                      |   | 😌 Engl         |       |     | î î |          |
|      | C KINH TE QU                     | AC DAN   | NEU - I           | LEAF                | RNING         | MANA    | AGEMENT SYSTEN                                                                       | M | Search Courses |       | ,   | 2   | Kích vào |
|      | Log in to the site               |          |                   |                     |               |         |                                                                                      |   |                |       |     |     |          |
|      |                                  |          |                   |                     |               |         |                                                                                      |   |                |       |     |     |          |
| Nhậj | p user, pas                      | SS       |                   | de                  | ungcd         |         | Forgotten your username or password?<br>Cookies must be enabled in your<br>browser 📀 |   |                |       |     |     |          |
|      |                                  |          |                   | □ R                 | emember usern | ame     | Some courses may allow guest access                                                  |   |                |       |     |     |          |
|      |                                  |          |                   |                     | Log           | ; in    | Log in as a guest                                                                    |   |                |       |     |     |          |

**B2:** Chọn Khoa -> Bộ môn -> Lớp học phần tương ứng mà các thầy Cô đã tạo.

| NEU - LEARNING MAN | IAGEMENT SIX +                                                                 |                                |                     |           |
|--------------------|--------------------------------------------------------------------------------|--------------------------------|---------------------|-----------|
| ← → ♂ ŵ            | ♥ ▲ https://moodle3.neu.edu.vn/?redirect=0                                     |                                | ··· 🖂 🖞             | \ 🗉 🔹 📫 Ξ |
| 😨 Portal_NEU 🛛 G   | 500gle<br>E-office 🔀 MotCua 💿 HRM 🚦 Instructional Skills for 🔀 PSC HRM Install | 🚺 💿 🖓 English (en) 🕇           | Dinh Chung Dung 🤗 🗸 |           |
|                    |                                                                                |                                |                     |           |
|                    | NEU - LEARI                                                                    | NING MANAGEMENT SY             | <b>STEM</b>         |           |
|                    | 2 1 1 1 1 1 1 1 1 1 1 1 1 1 1 1 1 1 1 1                                        |                                |                     |           |
|                    | Si Al                                                                          | Search Cours                   | es Q                |           |
|                    |                                                                                |                                |                     |           |
|                    |                                                                                |                                |                     |           |
|                    |                                                                                |                                |                     |           |
|                    | 🖀 Home 🛛 🖓 Dashboard 🛗 Events 🚔 My Courses                                     |                                | 🏶 🚽 🧮 Hide blocks 🦨 |           |
|                    | ANNOUNCEMENTS Hệ thống đào tạo kết hợp thuộc sở hữu của Đ                      | lại học Kinh tế Quốc dân       | н                   |           |
|                    |                                                                                | T Collance all                 |                     |           |
|                    | <ul> <li>Miscellaneous (2)</li> </ul>                                          | <ul> <li>Conapse an</li> </ul> |                     |           |
|                    | ▷ Lớp học thử nghiệm ⑿                                                         |                                |                     |           |
|                    | Các lớp học Blended learning (1)                                               |                                |                     |           |
|                    | ▷ Viện Công nghệ thông tin và Kinh tế số ⑶                                     |                                |                     |           |
|                    | ♭ Kiểm tra Turnitin (₂)                                                        |                                |                     |           |
|                    | ♭ Phòng Quản lý đào tạo                                                        | Khoa -> Viện ->                | Bộ môn-> Lớ         | р         |
|                    | ✓Khoa Bất động sản và KTTN                                                     |                                |                     |           |
|                    | Bộ môn Kinh tế Tài nguyên                                                      |                                |                     | _         |
|                    | 👻 Viện Ngân hàng - Tài chính                                                   |                                |                     |           |
|                    | Bộ môn Ngân hàng Thương mại (2)                                                |                                |                     |           |
|                    | ✓Khoa kinh tế học                                                              |                                |                     | ^         |
|                    | ♭ Bộ môn kinh tế vi mô                                                         |                                |                     |           |
|                    |                                                                                |                                |                     |           |

| > Khoá học > Viện Ngân hàng - Tài chính > Bộ                            | môn Ngân hàng Thương mại                                                                                  | Lớp thuộc Bộ môn ngân hàng<br>thương mại thuộc Viện ngân<br>hàng tài chính                                                                                                    |
|-------------------------------------------------------------------------|----------------------------------------------------------------------------------------------------|----------------------------------------------------------------------------------------------------|
| Danh muc khoá học:                                                      |                                                                                                    | - nướng 🖻                                                                                                    |
| Viện Ngân hàng - Tài chính / Bộ môn Ngân hàng Thư<br>Search Courses Xem | rong mai                                                                                                  | <ul> <li>Trang chủ</li> <li>Hướng dẫn đảng nhập lớp tập huấn</li> <li>Sp phòne học thôn</li> </ul>                                                                                                    |
| 💱 Kế toán ngân hàng                                                     | Kế toán ngân hàng sáng thứ 2                                                                              | مر × Khoá học > Miscellaneous                                                                                                    |
| Tiếng Anh ngân hàng Tài chính                                           | Lớp NHTM1103(219)_8 Tiếng Anh ngành Tài chính - Ngân hàng- Kỳ 2/2019<br>2020 - lớp 8<br>thầy Thủy, cô Tâm | <ul> <li>&gt; Kiếm tra Turnitin</li> <li>&gt; Phòng Quản lý đào tạo</li> <li>&gt; Khoa Bất động sản và KTTN</li> <li>&gt; Viện Ngân hàng - Tài chính</li> <li>&gt; Bộ môn Ngân hàng Thương mại</li> </ul> |
| -                                                                       |                                                                                                    | ► NHTM1103(219) 8 Tiếng Anh                                                                                                    |

**B3:** Khi tham gia vào lớp học phần, sinh viên phải **nhập mã** (enrolment key) do Thầy Cô cung cấp.

**B4:** Sinh viên học tập, đọc tài liệu, thảo luận, kiểm tra trên hệ thống LMS theo sự hướng dẫn và tổ chức của giảng viên.

## Trường hợp sinh viên quên mật khẩu, SV có thể xin cấp lại tại TTUDCNTT (p1610-A1) hoặc xin reset từ xa từ xa trong thời gian Nhà trường cho nghỉ để phòng chống dịch virus Corona (từ 3/2/2020), như sau:

- 1. Chụp ảnh CMT, ảnh thẻ sv và 1 ảnh selfie đang cầm thẻ. ẢNh cần rõ nét để máy có thể nhận dạng được mặt, số thẻ SV, và ngày tháng năm sinh
- 2. Gửi 3 ảnh đến FB sau:

https://www.messenger.com/t/103687521202154

hoặc: m.me/103687521202154

 Sau khi reset mất khậu về mặc định,
 sv nhớ đổi MK mới ngay (đổi ngay tại màn hình đăng nhập).

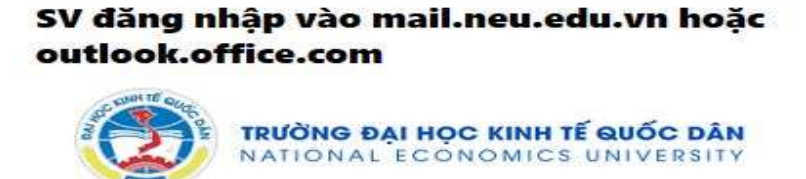

This is Mail Online System.

| 11160501@st.neu.edu.vn |  |
|------------------------|--|
|                        |  |

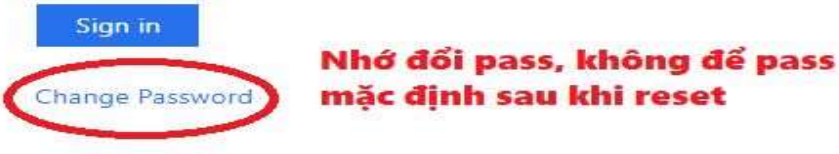